# **Dell**<sup>™</sup> Universal Dock

D6000S Guía del usuario

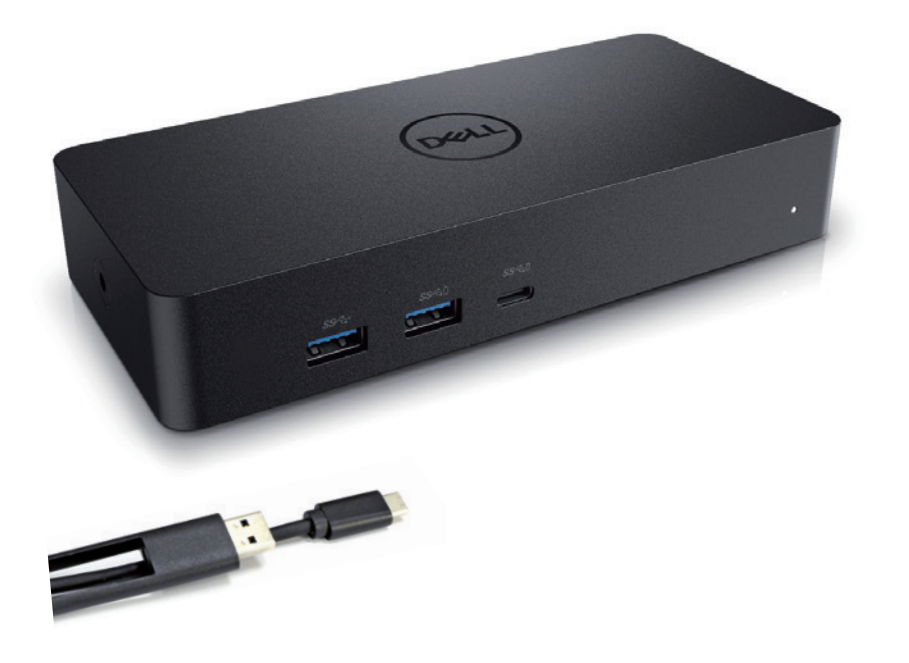

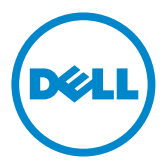

- **NOTA:** Una NOTA indica información importante que le ayuda a hacer un mejor uso de su computadora.
- △ PRECAUCIÓN: Una PRECAUCIÓN indica un posible daño al hardware o pérdida de datos si no se siguen las instrucciones.
- ADVERTENCIA: Una ADVERTENCIA indica un potencial de daño a la propiedad, lesiones personales o la muerte.

### © 2021 Dell Inc. Todos los derechos reservados.

La información contenida en este documento está sujeta a cambios sin previo aviso. Queda estrictamente prohibida la reproducción de estos materiales de cualquier manera sin el permiso por escrito de Dell Inc.

Marcas comerciales utilizadas en este texto: Dell y el logotipo de Dell son marcas comerciales de Dell Inc., Intel<sup>®</sup>, Centrino<sup>®</sup>, Core<sup>™</sup>, y Atom<sup>™</sup> son marcas comerciales o marcas registradas de Intel Corporation en los Estados Unidos y en otros países; Microsoft<sup>®</sup>, Windows<sup>®</sup> y el logotipo del botón de inicio de Windows son marcas comerciales o marcas comerciales registradas de Microsoft Corporation en los Estados Unidos y/o en otros países; Bluetooth<sup>®</sup> es una marca registrada propiedad de Bluetooth SIG, Inc. y es utilizada por Dell bajo licencia; Blu-ray Disc <sup>™</sup> es una marca propiedad de la Blu-ray Disc Association (BDA) y con licencia para su uso en discos y reproductores; Otras marcas y nombres comerciales pueden ser utilizados en este documento para referirse a las entidades que reclaman las marcas y nombres o sus productos. Dell Inc. rechaza cualquier interés de propiedad sobre marcas comerciales y nombres comerciales distintos de los suyos.

2021 – 07 Rev. A00

## Contenidos del paquete

- a. Dell Universal Dock (D6000S)
- b. Adaptador de corriente y cable de corriente

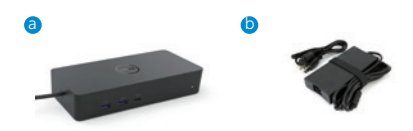

# Especificaciones

## Ascendente

- USB 3.0 Tipo A (Convertidor Vía C-a-A)
- USB-C (Suministro de energía de soporte hasta 65W)

#### Descendente

- 3 x USB 3.0 Tipo A
- 1 x USB 3.0 Tipo A (frontal, PowerShare)
- 1 x USB-C (frontal, Sólo datos y PowerShare)
- 1 x HDMI
- 2 x DisplayPort
- Gigabit Ethernet

#### Suporta USB 3.1 Gen1.

- Capacidad del producto: señales de producto a 5 Gbps
- Nombre comercial: SuperSpeed USB
- Nota: los términos USB 3.1 Gen1 y USB 3.0 son sinónimos

## Indicador LED de energía

Modo de trabajo normal: Luz blanca Plataforma de espera: Luz ámbar

Energía O : Luz O

## Indicación LED puerto LAN

Conexión: Verde (verde sólido) Enlace activo: Ámbar (parpadeando)

# Resolución máxima y frecuencia de actualización compatibles con su pantalla:

Nota: La resolución máxima/frecuencia de actualización también dependerá de la tabla EDID de monitores

| Entradas (enchufe) |      |      | Salida  |         |         |
|--------------------|------|------|---------|---------|---------|
| DP-1               | DP-2 | HDMI | DP-1    | DP-2    | HDMI    |
| DP-1               | DP-2 | HDMI | 4K@60Hz | 4K@60Hz | 4K@30Hz |
| DP-1               | DP-2 | HDMI | 5K@(    | 60Hz    | 4K@30Hz |
| DP-1               | DP-2 |      | 4K@60Hz | 4K@60Hz |         |
| DP-1               |      | HDMI | 4K@60Hz |         | 4K@60Hz |
|                    | DP-2 | HDMI |         | 4K@60Hz | 4K@60Hz |
| DP-1               |      |      | 4K@60Hz |         |         |
|                    | DP-2 |      |         | 4K@60Hz |         |
|                    |      | HDMI |         |         | 4K@60Hz |

## Usuarios de la plataforma USB-C con la instalación del controlador

\* Si no tiene el driver displayLink, la salida HDMI será desde el modo Alt y 4K @ 30Hz.

#### Usuarios de la plataforma USB 3.0 con instalación del controlador

| Entradas(enchufe) |      |      | Salida  |         |         |
|-------------------|------|------|---------|---------|---------|
| DP-1              | DP-2 | HDMI | DP-1    | DP-2    | HDMI    |
| DP-1              | DP-2 | HDMI | 4K@60Hz | 4K@60Hz | N.A.**  |
| DP-1              | DP-2 | HDMI | 5K@(    | 60Hz    | N.A.**  |
| DP-1              | DP-2 |      | 4K@60Hz | 4K@60Hz |         |
| DP-1              |      | HDMI | 4K@60Hz |         | 4K@60Hz |
|                   | DP-2 | HDMI |         | 4K@60Hz | 4K@60Hz |
| DP-1              |      |      | 4K@60Hz |         |         |
|                   | DP-2 |      |         | 4K@60Hz |         |
|                   |      | HDMI |         |         | 4K@60Hz |

\*\* No hay soporte en modo Alt

# Descripción del producto

Vista frontal

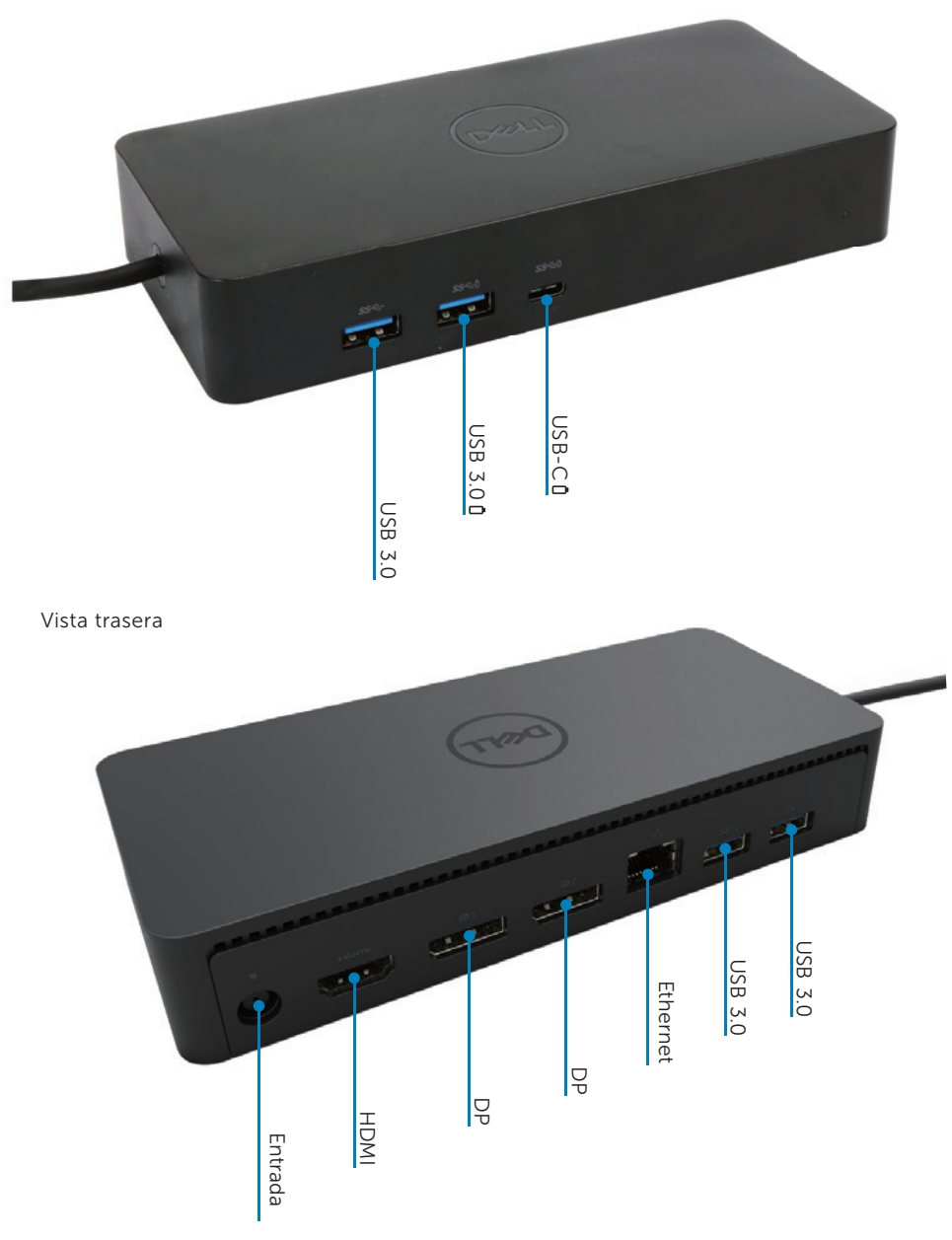

## Requisitos recomendados del sistema

### Hardware

Dispositivos DL-6xxx (resoluciones UHD de 4K)

#### Requisitos Mínimos para O ‰ ce, Productividad, Web

Procesador: Intel Core i3 2 + GHz /Intel Core M/AMD Trinity o superior Memoria: 4 GB Tarjeta de vídeo: Intel HD 4000, ATI Radeon HD7xxx, NVidia GeForce 5xxM o superior, con controladores lanzados específicamente para la versión de Windows. USB: USB 2.0 pero USB 3.0 recomendado

#### Requisitos mínimos para la reproducción de vídeo en pantalla completa

Procesador: Intel SkyLake i3 o Intel Core i7 2 + GHz / AMD Richland A10-575x / AMD Kaveri A10-7400P o superior Memoria: 8GB Tarjeta de vídeo: Intel HD 4000, ATI Radeon HD 8650, NVidia GeForce 7xxM o superior, con controladores lanzados específicamente para la versión de Windows. USB: USB 3.0 Disco: 7200RPM o SSD Si está reproduciendo contenido UHD (4K), el sistema debe ser capaz de decodificar el video 4K en la GPU

#### Sistema operativo

Gana el sistema operativo (Win 7, 8, 8.1, 10); 32/64 bits (con la versión del controlador DisplayLink: 8.2 en adelante). Ubuntu OS 14.04.2 o superior. Chrome OS Construye 58 en adelante.

## Adaptador de corriente 130W recomendado

| Adaptador<br>AC/DC | Tensión de<br>entrada/frecuencia/cor-<br>riente | <ol> <li>Lite-On (DPN: 63P9N) adaptador:<br/>100 VCA a 240 VCA/50 Hz a 60 Hz.</li> <li>Chicony (DPN: P7KJ5) adaptador:<br/>100 VAC a 240 VAC/50 Hz a 60 Hz.</li> </ol> |
|--------------------|-------------------------------------------------|----------------------------------------------------------------------------------------------------|
|                    | Tensión/corriente de salida                     | Salida: 19.5V/6.7A                                                                                                    |

## **Temperatura defuncionamiento**

La temperatura máxima de funcionamiento es 40°C

## Configuración Windows 7/8/8.1/10

1. Comience a instalar los controladores primero antes de conectar el Dock a su computadora. Se recomienda descargar los controladores más recientes desde el sitio web de soporte siguiente:

- www.dell.com/support/drivers
- www.displaylink.com/downloads

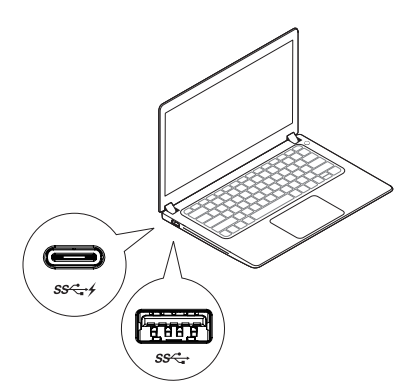

Para administradores de redes /TI, visite este enlace para obtener un paquete de software de instalación corporativa. (\* Se requiere registro de usuario)

http://www.displaylink.com/corporateinstall/

- Nota: Windows iniciará automáticamente la instalación del controlador DisplayLink si está conectado a Internet.
- 2. Siga las instrucciones de la pantalla hasta que finalice la instalación.

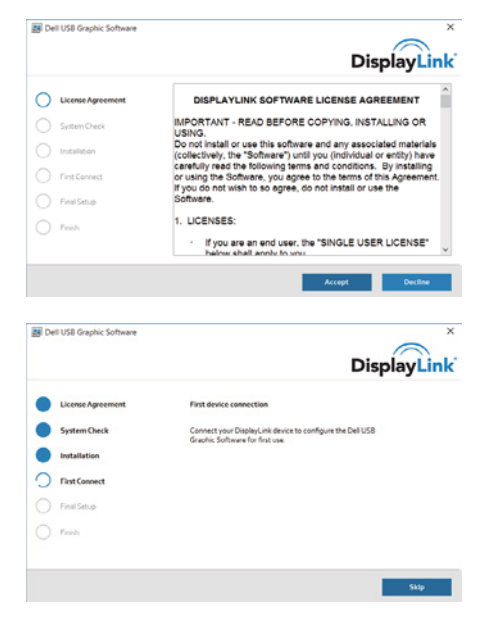

3-1-a. Plataforma/conexión USB-C

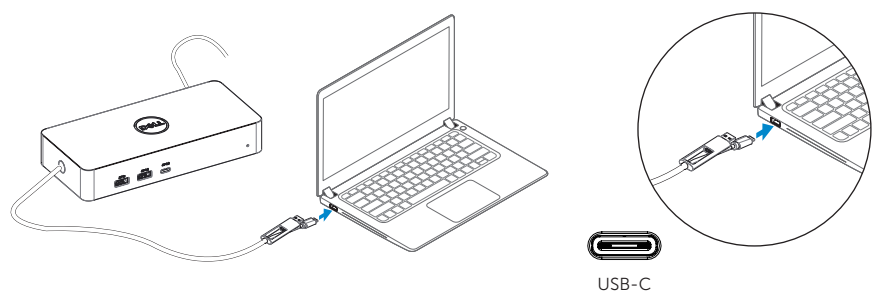

3-1-b. Conecte su base y periféricos a su PC.

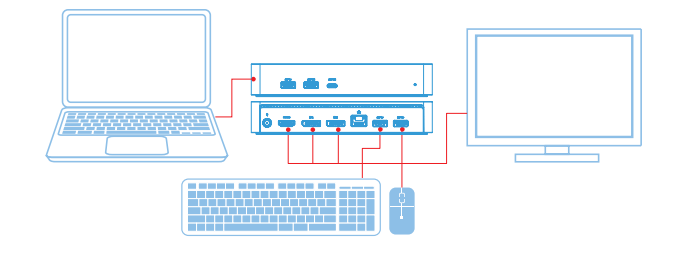

3-2-a. Tipo A plataforma/conexión USB 3.0

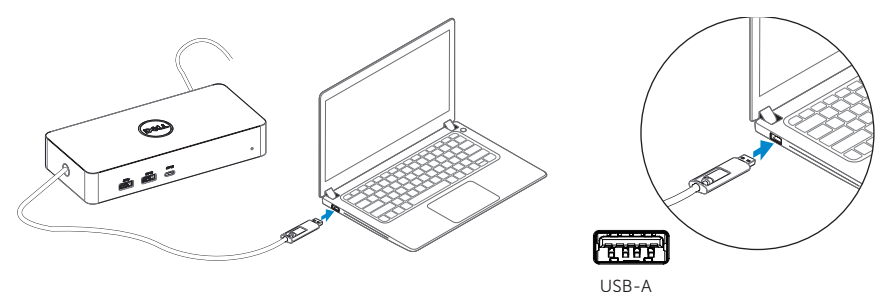

3-2-b. Conecte su base y periféricos a su PC.

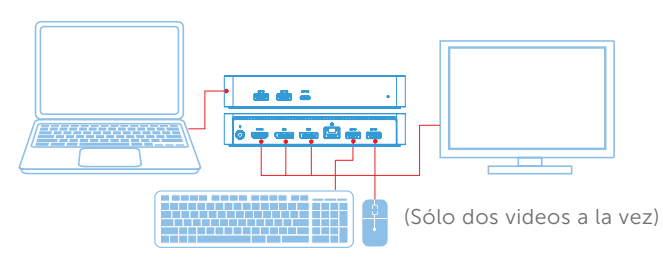

# Caracteristicas

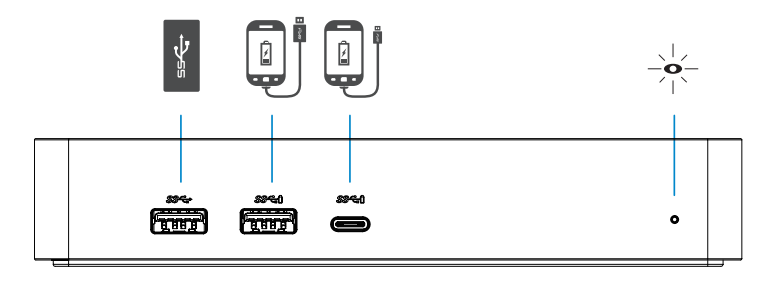

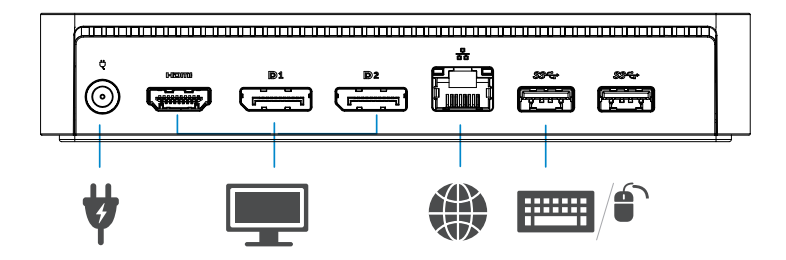

# Menú del administrador de DisplayLink

| Opción de menú                | Descripción                                                             |  |  |
|-------------------------------|-------------------------------------------------------------------------|--|--|
| Administrador do Dicplaul ink | Al hacer clic en este elemento se mostrará la versión de Display-       |  |  |
|                               | LinkSoftware instalado.                                                 |  |  |
| Buscar actualizaciones        | Comprobación de la actualización de Windows.                            |  |  |
| Dispositivos DisplayLink      | Comprobación de los dispositivos DisplayLink conectados.                |  |  |
| Configuración de video        | Abre la ventana Resolución de pantalla de Windows.                      |  |  |
| Resolución de pantalla        | Muestra una lista de resoluciones disponibles.                          |  |  |
| Rotacion de pantalla          | Gira la pantalla en sentido horario o antihorario.                      |  |  |
| Incluir                       | Extiende la pantalla a la derecha oa la izquierda de la pantalla        |  |  |
|                               | principal.                                                              |  |  |
| Ampliar                       | Extiende el escritorio de Windows a la pantalla.                        |  |  |
| Establecer como monitor       | Establece esta pantalla como la pantalla principal.                     |  |  |
| principal                     |                                                                         |  |  |
|                               | Encienda la pantalla del ordenador portátil y hace que DisplayLink      |  |  |
|                               | muestre la pantalla principal.                                          |  |  |
| Espejo                        | Copia lo que hay en la pantalla principal y lo reproduce esta pantalla. |  |  |
| 0                             | Enciende la pantalla.                                                   |  |  |
|                               | Utilice esta función para ajustar el tamaño de las ventanas para        |  |  |
| Ajuslar a la TV               | que se ajusten a la pantalla de la TV.                                  |  |  |

## Para configurar la pantalla en modo extendido

- 1. Haga clic en el icono DisplayLink. 📳
- 2. Seleccione Extender.

El dispositivo ahora se extiende en la dirección en que fue la última vez que la pantalla estaba en este modo. Para más control, use el submenú Extender a y seleccione una de las opciones. Esto coloca el dispositivo en modo extendido y lo coloca en la parte izquierda/derecha/arriba/debajo del monitor principal (principal).

## Para configurar la pantalla en modo espejo

- 1. Haga clic en el icono DisplayLink. 📳
- 2. Seleccione Espejo.

La resolución, la profundidad de color y la frecuencia de actualización de la pantalla principal se replican en el monitor conectado al dispositivo DisplayLink USB gráficos.

# Ajustar a la configuración de TV

1. Para configurar Ajustar a TV, elija la opción de la GUI de DisplayLink. Aparecerá la siguiente interfaz:

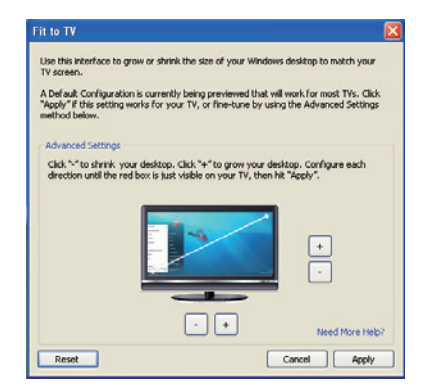

2. También verá un borde rojo en la pantalla DisplayLink.

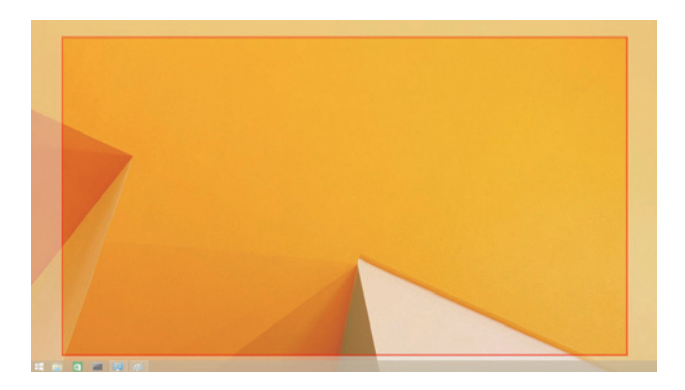

El borde rojo muestra el tamaño del nuevo escritorio de Windows. Utilice los controles "+" y "-" en el ajuste a la interfaz gráfica de TV para cambiar el tamaño del borde rojo hasta que encaje en la pantalla del televisor.

- ✓ Nota: Se puede lograr una configuración más fina del tamaño del borde manteniendo pulsada la tecla CTRL y haciendo clic en "+" y "-".
- 3. Una vez que el borde rojo esté en los bordes de la pantalla del televisor, haga clic en Aplicar para cambiar el tamaño del escritorio de Windows.

# Preguntas frecuentes de Dell Universal Dock - D6000S

| Solución de problemas                | Soluciones sugeridas                                          |
|--------------------------------------|---------------------------------------------------------------|
| No hay ningún vídeo en el monitor    | Compruebe los cables de conexión de vídeo.                    |
| conectado a la base.                 | Desconecte la alimentación, espere 10 segundos y vuelva a     |
|                                      | conectarlo.                                                   |
| El video en el monitor adjunto está  | Compruebe los cables de conexión de vídeo.                    |
| distorsionado o está dañado.         | Compruebe la resolución de vídeo en la configuración de pan-  |
|                                      | talla Items\Pantalla\Cambio del panel de control.             |
| El vídeo del monitor adjunto no se   | Cambie la configuración mediante:                             |
| muestra en modo extendido.           | Configuración bajo Elementos del panel de control\Pantalla\   |
|                                      | Cambiar configuración de lapantalla.                          |
|                                      | • Encienda el " 🚑 +P".                                        |
| Los puertos USB no funcionan en      | Unplug from the power, wait 10 seconds, and then reconnect.   |
| el dock.                             | Update to the latest USB 3.0 host controller driver.          |
| El contenido HDCP no puede mos-      | La compatibilidad con contenido HDCP no está disponible       |
| trarse en el monitoradjunto.         | actualmente. Los DVD, Bluray u otro contenido de video        |
|                                      | protegido por HDCP no se reproducirán en el monitor adjunto.  |
| El controlador de Displaylink no     | Obtener el conductor por cualquiera:                          |
| puede instalarse.                    | Descargar el controlador más reciente desde el sitio web de   |
|                                      | Displaylink o                                                 |
|                                      | Conectarse a Windows Update con dock.                         |
|                                      | (Mediante el uso de Wi-Fi o puerto Ethernet de la computadora |
|                                      | portátil).                                                    |
| El portátil falló al arrancar con el | Retire todos los dispositivos USB conectados a la base;       |
| dock conectado.                      | algunosdispositivos de arranque no cualificados pueden        |
|                                      | bloquear la pantalla de arranque.                             |
| No se puede ver la pantalla en el    | Las pantallas no son totalmente compatibles con el            |
| entorno anterior al SO.              | entorno anterior al SO. Solo los dispositivos USB son         |
|                                      | compatibles con el entorno anterior al SO.                    |

| Solución de problemas              | Soluciones sugeridas                                            |  |
|------------------------------------|-----------------------------------------------------------------|--|
| Primera vez que el acceso a        | Descargue el controlador desde un ordenador conectado a         |  |
| Internet causa mensaje de error    | Internet y copie el controlador a través de la unidad flash USB |  |
|                                    | y ejecute la instalación.                                       |  |
| Existen recursos de sistema        | Esto puede ocurrir al entrar en el modo de extensión con        |  |
| insatisfactorios para completar el | recursos del sistema bajos. El PC no tiene suficiente memoria   |  |
| servicio solicitado.               | para iniciar una pantalla extendida.                            |  |
|                                    | Cierre todas las aplicaciones no utilizadas. La situación tam-  |  |
|                                    | bién se puede mejorar al reiniciar el PC.                       |  |
| Controlador de pantalla            | Este mensaje aparecerá si los controladores de la tarjeta       |  |
| incompatible                       | gráfica primaria instalados no son compatibles con WDDM.        |  |
|                                    | Windows 7 en adelante no está diseñado para funcionar sin       |  |
|                                    | controladores WDDM.                                             |  |
|                                    | Descargue e instale los controladores gráficos más recientes    |  |
|                                    | para su tarjeta gráfica principal.                              |  |
| Laptop no puede despertarse        | La función Wake-on-LAN no es compatible con la base.            |  |
| desde el puerto Ethernet           |                                                                 |  |
| Laptop no puede cargar cuando      | 1. Asegúrese de que la base esté conectada correctamente a      |  |
| la base está conectada a su        | su propio adaptador de corriente.                               |  |
| computadora.                       | 2. Asegúrese de que el LED de la base esté encendido(LED        |  |
|                                    | blanco).Desconecte y vuelva a conectar el cable de base a       |  |
|                                    | su computadora.                                                 |  |
|                                    | 3. Asegúrese de que el puerto USB-C de la computadora           |  |
|                                    | portátil acepte la carga de energía.                            |  |
|                                    | 4. Consulte con el fabricante de su portátil para confirmar la  |  |
|                                    | compatibilidad de carga de alimentación con el dock.            |  |

| Solución de problemas           | Soluciones sugeridas                                             |  |  |
|---------------------------------|------------------------------------------------------------------|--|--|
| No hay vídeo en los monitores   | 1. Si su monitor está conectado a la base, la salida de vídeo en |  |  |
| conectados a la interfaz multi- | su computadora puede estar deshabilitada. Puede habilitar la     |  |  |
| media de alta definición (HDMI) | salida de vídeo en configuración de pantalla Items\              |  |  |
| o al puerto DisplayPort (DP) de | Pantalla\configuración del panel de control.                     |  |  |
| la base.                        | 2. Compruebe la configuración de resolución en su computa-       |  |  |
|                                 | dora. Su monitor puede soportar resoluciones más altas que       |  |  |
|                                 | las que la base puede soportar. Consulte la tabla de resolución  |  |  |
|                                 | de visualización en la guía del usuario de su base para obtener  |  |  |
|                                 | más información sobre la capacidad de resolución máxima.         |  |  |
|                                 | 3. Asegúrese de que el cable de vídeo (HDMI o DisplayPort) esté  |  |  |
|                                 | conectado correctamente al monitor ya la base.Asegúrese de       |  |  |
|                                 | seleccionar la fuente de vídeo correcta en su monitor (con-      |  |  |
|                                 | sulte la documentación de los monitores para obtener más         |  |  |
|                                 | información sobre cómo cambiar la fuente de vídeo).              |  |  |
|                                 | 4. Si sólo se muestra un monitor y el otro monitor no. Descar-   |  |  |
|                                 | gue el controlador más reciente del sitio web de Displaylink     |  |  |
|                                 | para instalarlo o Conéctese a Windows Update con dock            |  |  |
|                                 | (utilizando el puerto Wi-Fi o Ethernet de la laptop).            |  |  |
|                                 | 5. Pruebe con un monitor diferente y una ordenador portátil      |  |  |
|                                 | que se sabe que es bueno, si es posible.                         |  |  |

## Información reglamentaria

Dell Universal Dock-D6000S cumple con las normas de la FCC/CE y cumple con los requisitos de cumplimiento normativo, ingeniería y medio ambiente en todo el mundo.

## Contacto con Dell:

- 1. Visite www.dell.com/support
- 2. Seleccione su categoría de soporte
- 3. Seleccione el servicio o enlace de soporte adecuado en función de su necesidad.

Eller besøg: http://www.displaylink.com/support/

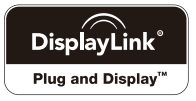